## Mac OSX Outlook 2011 Configuration

- 1. Open Outlook
- 2. Click on Outlook
- 3. Preferences
- 4. Accounts
- 5. Click on + sign at bottom left and choose email
- 6. Enter your account information as on the screen below

| Default Account          | Enter your account information.                                                                   |  |
|--------------------------|---------------------------------------------------------------------------------------------------|--|
| O Csudh<br>malam@csudh.e | E-mail address: malam@csudh.edu                                                                   |  |
|                          | Password: Configure automatically                                                                 |  |
|                          | User name: malam                                                                                  |  |
|                          | Incoming server: owa.csudh.edu : 995                                                              |  |
|                          | Use SSL to connect (recommended)                                                                  |  |
|                          | Outgoing server: owa.csudh.edu : 587<br>Override default port<br>Use SSL to connect (recommended) |  |
|                          | Cancel Add Account                                                                                |  |
|                          |                                                                                                   |  |

- 7. Click on add account
- 8. Click on more options under outgoing server
- 9. Under unqualified domain type csudh.edu (see screen below)
- 10. Click on OK

| fault Account                | Settings for: owa.c                               | sudh.edu                                                                                                    |       |
|------------------------------|---------------------------------------------------|----------------------------------------------------------------------------------------------------|-------|
| Csudh<br>exch7user@csudh.edu | Authentication: Use                               | Incoming Server Info ‡                                                                                                    |       |
|                              | User name:                                        |                                                                                                    |       |
|                              | Password:                                         |                                                                                                    |       |
|                              |                                                   |                                                                                                    | _     |
|                              | Unqualified domain:                               | h edu                                                                                                    |       |
|                              | Unquanted domain.                                 |                                                                                                    |       |
|                              | Server beforeation                                |                                                                                                    |       |
|                              |                                                   |                                                                                                    |       |
|                              | Learn about POP settings                          | Cancel                                                                                                    |       |
|                              | Learn about POP settings<br>Password:             |                                                                                                    |       |
|                              | Password:                                         | Cancel OK                                                                                                    | . 005 |
|                              | Password:<br>Incoming server:                     | owa.csudh.edu                                                                                                    | : 995 |
|                              | Password:<br>Incoming server:                     | Cancel OK  ••••••  owa.csudh.edu  Override default port  ✓ Use SSL to connect (recommended)                                                                                                    | : 995 |
|                              | Password:<br>Incoming server:                     | Cancel OK<br>•••••• owa.csudh.edu<br>Override default port<br>✓ Use SSL to connect (recommended)<br>Always use secure password                                                                                       | : 995 |
|                              | Password:<br>Incoming server:<br>Outgoing server: | Cancel OK<br>•••••••<br>owa.csudh.edu<br>○ Override default port<br>✓ Use SSL to connect (recommended)<br>○ Always use secure password<br>owa.csudh.edu                                                              | : 995 |
|                              | Password:<br>Incoming server:<br>Outgoing server: | Cancel OK<br>owa.csudh.edu<br>Override default port<br>✓ Use SSL to connect (recommended)<br>Always use secure password<br>owa.csudh.edu<br>✓ Override default port                                                  | : 995 |
|                              | Password:<br>Incoming server:<br>Outgoing server: | Cancel OK<br>•••••• owa.csudh.edu<br>○ Override default port<br>✓ Use SSL to connect (recommended)<br>○ Always use secure password<br>owa.csudh.edu<br>✓ Override default port<br>○ Use SSL to connect (recommended) | : 995 |

- 11. Click on advanced
- 12. Under delete copies from the server select Never
- 13. Click OK

| Default Acc<br>Csud | Server Security                                                                                             |
|---------------------|----------------------------------------------------------------------------------------------------|
|                     | Delete copies from the server: Never \$                                                                     |
|                     | Download headers only                                                                                       |
|                     | Personal Information                                                                                        |
|                     | Full name: Exch7 User                                                                                       |
|                     | E-mail address: exch7user@csudh.edu                                                                         |
|                     | Server information                                                                                          |
|                     | User name: exch7user                                                                                        |
|                     | Password:                                                                                                   |
|                     | Incoming server: ewa.csudh.edu 1 95                                                                         |
|                     | Learn about POP account settings                                                                            |
|                     | Cancel OK                                                                                                   |
|                     | <ul> <li>✓ Override default port</li> <li>Use SSL to connect (recommended)</li> <li>More Options</li> </ul> |
|                     | Learn about POP account settings Advanced                                                                   |